## HOW TO MIGRATE YOUR OLD HEARDFIRE EMAIL TO SMARTERMAIL:

- 1. Login to your new heardfire email account as mentioned in the Employee Email User Guide listed at http://heardfire.com/employees/empHome.html.
- 2. Click on the settings icon in the listing on the upper center of the browser window.

|               |          | ۵        |           | t de         | 2 |        |           | ० 🖪 |  |
|---------------|----------|----------|-----------|--------------|---|--------|-----------|-----|--|
|               | New      | Select   | Delete    | Reply        |   |        |           |     |  |
| Deleted Items |          |          |           |              |   |        |           |     |  |
| Drafts        | Q Search |          |           |              |   |        |           |     |  |
| unk Email     |          | No items | s to show |              |   |        |           |     |  |
| Sent Items    |          |          |           |              |   |        |           |     |  |
|               |          |          |           |              |   |        |           |     |  |
|               |          |          |           |              |   |        |           |     |  |
|               |          |          |           |              |   |        |           |     |  |
|               |          |          |           |              |   |        |           |     |  |
|               |          |          |           |              |   |        |           |     |  |
|               |          |          |           |              |   | E      | Email     |     |  |
|               |          |          |           |              |   | No ite | ms to she | OW  |  |
|               |          |          |           |              |   |        |           |     |  |
|               |          |          |           |              |   |        |           |     |  |
|               |          |          |           |              |   |        |           |     |  |
|               |          |          |           |              |   |        |           |     |  |
|               |          |          |           |              |   |        |           |     |  |
| 0 KB Used ()  |          |          | 0 unre    | ad / 0 items |   |        |           |     |  |

3. Click on "Connectivity" in the submenu on the left side of the browser window.

| = 🗹 🖬 ᆂ =×                                                                                                    |                                                                                                    |
|----------------------------------------------------------------------------------------------------|----------------------------------------------------------------------------------------------------|
| Account<br>Profile<br>Autoresponder<br>Calendar Settings<br>Connectivity<br>Content Filtering<br>Events<br>Sharing<br>Signatures<br>Spam Filtering | Save Cancel Change Password User Language English Time Zone (UTC-05:00) Eastern Time (US & Canada) Reply-To Email Address Recovery Email Address Plus Addressing Disabled |
|                                                                                                    | Notifications         Browser notifications have been disabled in this browser.         More Information         Folder Auto-Clean                                        |
|                                                                                                    | Junk Email                                                                                                    |

4. Scroll until you see the **"Mailbox Migration**" box and click the **"Migrate"** button.

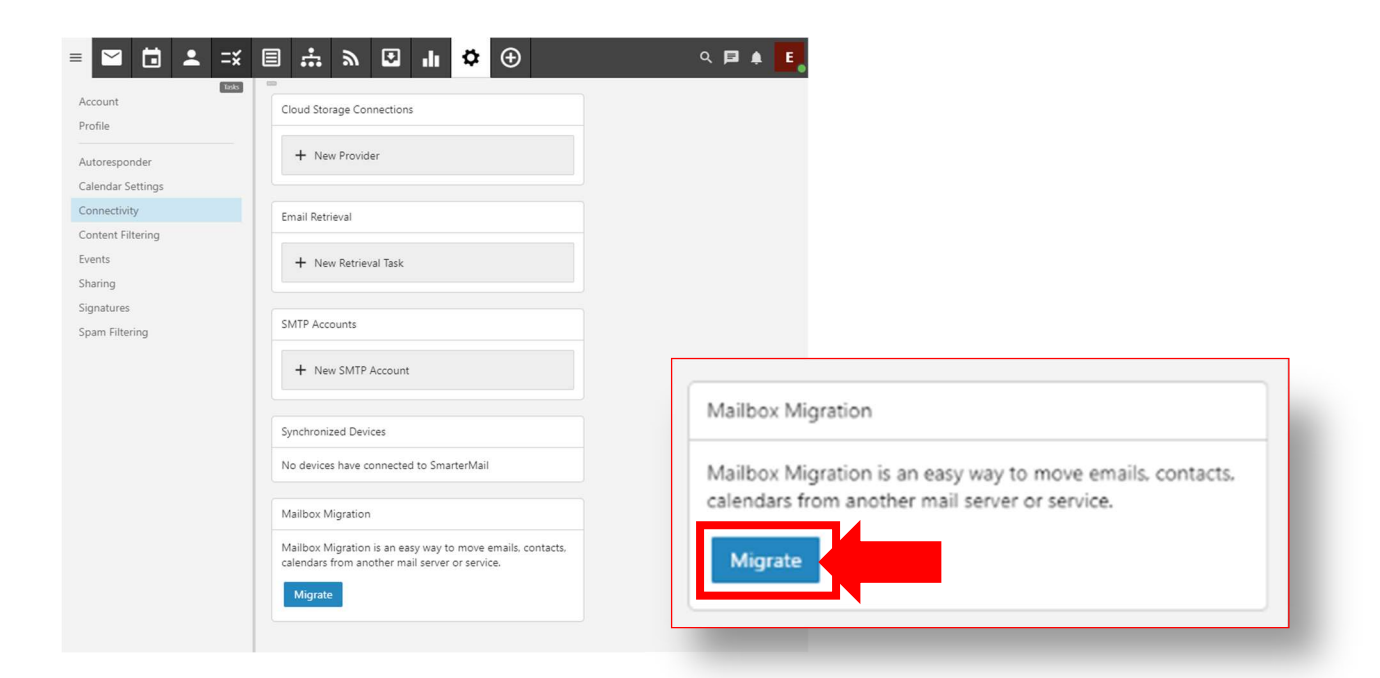

Migrate

5. Click on **"Other"** in the Mailbox Migration menu.

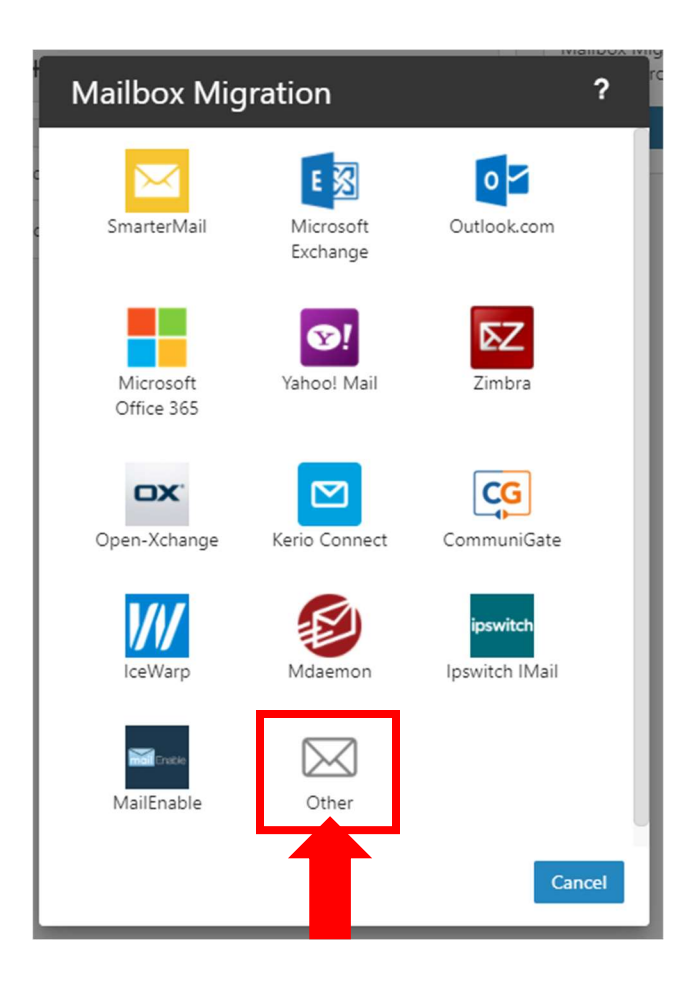

6. Confirm you are at this screen:

| Mailbox Migration                         | ?     |
|-------------------------------------------|-------|
| Other                                     |       |
|                                           |       |
| Server Address *                          |       |
| 162.241.252.74                            |       |
| Туре                                      |       |
| IMAP                                      | ~     |
| Port *                                    |       |
| 143                                       |       |
| Email Address *                           |       |
| example@heardfire.com                     |       |
| Password *                                |       |
|                                           |       |
|                                           |       |
| Require SSL                               |       |
| Delete existing SmarterMail mailbox items |       |
| Delete existing smarterivian manbox items |       |
|                                           |       |
|                                           |       |
| Cancel Back                               | Start |
|                                           |       |

7. Type "162.241.252.74" into the "Server Address" field.

Server Address \* 162.241.252.74

8. Change "Type" to "IMAP" by selecting it from the drop-down menu.

| Туре |   |
|------|---|
| IMAP | ~ |

9. Type "143" into the "Port" text field.

| Port * |  |  |  |
|--------|--|--|--|
| 143    |  |  |  |

10. Type your full email address into the "Email Address" text field.

Email Address \* example@heardfire.com

11. Type your password from your previous email account into the "Password" text field.

| Password * |  |  |
|------------|--|--|
| •••••      |  |  |

12. Confirm **"Require SSL"** and **"Delete existing SmarterMail mailbox items"** are toggled OFF. They should be OFF by default. The following is an example of them toggled OFF:

Require SSL

Delete existing SmarterMail mailbox items

13. Confirm your Mailbox Migration window looks like the following image but with YOUR email address in the **"Email Address"** field.

| Mailbox Migration                         | ? |
|-------------------------------------------|---|
| Other                                     |   |
| Server Address * 162.241.252.74           |   |
| Type<br>IMAP                              | ~ |
| Port *<br>143                             |   |
| Email Address *<br>example@heardfire.com  |   |
| Password *                                |   |
| Require SSL                               |   |
| Delete existing SmarterMail mailbox items |   |
| Cancel Back Star                          | t |

14. Click the "Start"

button.

Start

15. Wait for the email migration process to complete.

| Mailbox Migration |                                                                                                    |
|-------------------|----------------------------------------------------------------------------------------------------|
| Cancel            |                                                                                                    |
|                   | Mailbox Migration                                                                                                    |
|                   | Mailbox Migration is running in the background. You may<br>continue to work, and items will appear in your account<br>once the migration is completed. |
|                   | Email - 5 Imported Cancel                                                                                                    |

16. Return to your inbox and verify that your old county email messages have been migrated.